## TEAM MANAGER ADDING THEIR TEAMS IN PC PRE EVENT:

- 1. Click on the link to the Championship page Entrymaster Home page
- 2. Click login in the top right corner:

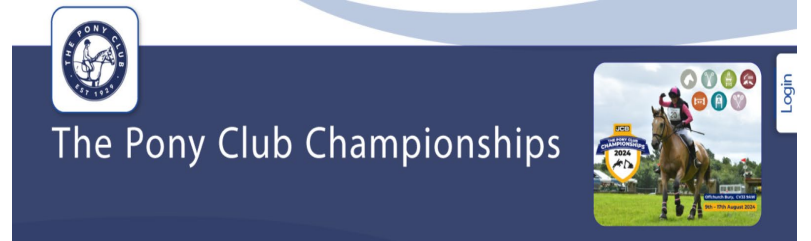

3. Login using the credentials provided and you will see this page

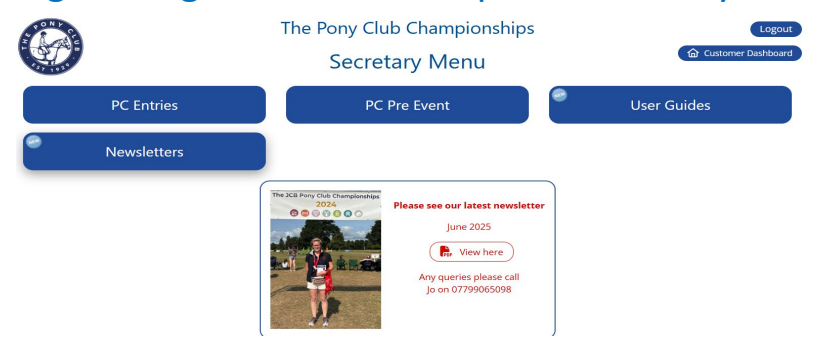

4. Click PC Pre Event

## 5. Select the event required

| Event | [14-08-25] The JCB Pony Club Elite Individual Dressage Competition 2025 (Open)     |  |  |  |  |  |  |  |  |
|-------|------------------------------------------------------------------------------------|--|--|--|--|--|--|--|--|
| Class | [16-08-25] The JCB Pony Club Musical Ride Competition 2025 (Open)                  |  |  |  |  |  |  |  |  |
| Class | [14-08-25] The JCB Pony Club Eventing Championships 2025 (Open)                    |  |  |  |  |  |  |  |  |
| Edit  | [14-08-25] The JCB Pony Club Elite Individual Dressage Competition 2025 (Open)     |  |  |  |  |  |  |  |  |
|       | [14-08-25] The JCB Pony Club Mini Major Show Jumping Qualifier 2025 (Open)         |  |  |  |  |  |  |  |  |
|       | [13-08-25] The JCB Pony Club Elite Individual Show Jumping Competition 2025 (Open) |  |  |  |  |  |  |  |  |
| #     | [13-08-25] The JCB Pony Club Freestyle Dressage To Music Competition 2025 (Open)   |  |  |  |  |  |  |  |  |
|       | [12-08-25] The JCB Pony Club Dressage Championships 2025 (Open)                    |  |  |  |  |  |  |  |  |
|       | [12-08-25] The JCB Pony Club Show Jumping Championships 2025 (Open)                |  |  |  |  |  |  |  |  |
|       | [10-08-25] The JCB Pony Club Fun Ride 2025. (Open)                                 |  |  |  |  |  |  |  |  |
|       | [08-08-25] Stabling for the Pony Club Championships 2025 (Open)                    |  |  |  |  |  |  |  |  |

6. Select the Class

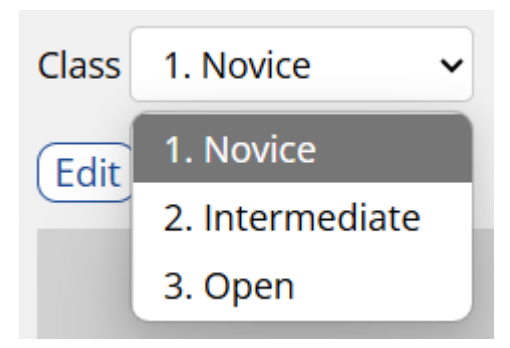

## 7. Click Edit

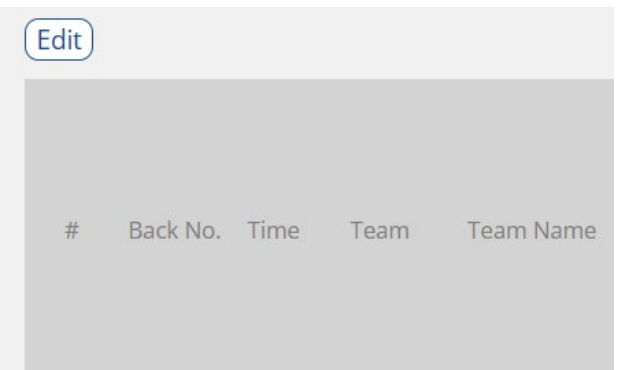

8. Add the Team Names, see below: NB – Please ensure you precede the Team Names with the Branch Name, ie: East Cheshire Diamonds.

| Event | nt [12-08-25] The JCB Pony Club Dressage Championships 2025 (Open) |                     |                    |                              |                        | ▼   □ Show hidden events  |                                                  |                                    |                                                                                                    |                                                                                    |                           |
|-------|--------------------------------------------------------------------|---------------------|--------------------|------------------------------|------------------------|---------------------------|--------------------------------------------------|------------------------------------|----------------------------------------------------------------------------------------------------|------------------------------------------------------------------------------------|---------------------------|
| Class | 1. Novice 👻                                                        | Sort by Sta         | rt Order           | ~                            |                        |                           |                                                  |                                    |                                                                                                    |                                                                                    |                           |
| Edit  |                                                                    |                     |                    |                              |                        |                           |                                                  |                                    |                                                                                                    |                                                                                    |                           |
| # 🔺   | Branch & Team<br>Name<br>(ie: East<br>Cheshire<br>Diamonds)        | Rider First<br>Name | Rider Last<br>Name | Rider Age (as of<br>1st Jan) | Rider Pony<br>Club No. | Rider PC<br>Branch/Centre | Does the rider need<br>Reasonable<br>Adjustment? | l Accept<br>Photographic<br>Policy | Horse/Pony Name (please note - this<br>will be the name printed on hoodies<br>and read by the commentator) | l confirm that the horse/pony<br>complies with The Pony Club<br>Vaccination Policy | Team Name                 |
| 1     | East Cheshire<br>Diamonds                                          | Freya               | Richmond-<br>Guy   | 18                           | 579325                 | East Cheshire             | 0                                                | 1                                  | Bluey                                                                                                    | 1                                                                                  | East Cheshire<br>Diamonds |
| 2     | East Cheshire<br>Diamonds                                          | Amelia              | Pearson            | 24                           | 000000                 | East Cheshire             | 0                                                | 0                                  | Sir Jack Sparrow                                                                                           | 0                                                                                  |                           |
| 3     | East Cheshire<br>Diamonds                                          | Alex                | Tester             | 8                            | 000000                 | East Cheshire             | 0                                                | 0                                  | Gerry                                                                                                    | 0                                                                                  |                           |
| 4     | East Cheshire<br>Hearts                                            | Amelia              | Pearson            | 24                           | 000000                 | East Cheshire             | 0                                                | 1                                  | Sir Jack Sparrow                                                                                           | 1                                                                                  |                           |

Then use the double arrow head to move the entries into the correct team order, to do this you hold the curser on the centre of the arrow head, click and hold the left mouse button to move each Team Member up and down

## 10. You can send a bulk email to all Team Members if required by clicking

Send Email and fill in the details as required below:

| Use Template                                                         | List of recipients (1)                 |  |  |  |
|----------------------------------------------------------------------|----------------------------------------|--|--|--|
| <b></b>                                                              | pchelp@entrymaster.co.uk (Jo Richmond) |  |  |  |
| Subject THE JCB PONY CLUB CHAMPIONSHIPS                              | ]                                      |  |  |  |
| Reply-To pchelp@entrymaster.co.uk                                    |                                        |  |  |  |
| Cc                                                                   |                                        |  |  |  |
| Comma separated list of additional recipients                        |                                        |  |  |  |
| File Edit View Insert Format Tools Table                             |                                        |  |  |  |
| $\checkmark$ $\leftrightarrow$ Paragraph $\vee$ <b>B</b> $I$ = = = = |                                        |  |  |  |
|                                                                      |                                        |  |  |  |
|                                                                      |                                        |  |  |  |
|                                                                      |                                        |  |  |  |
|                                                                      |                                        |  |  |  |
|                                                                      |                                        |  |  |  |
|                                                                      |                                        |  |  |  |
|                                                                      |                                        |  |  |  |
|                                                                      |                                        |  |  |  |
|                                                                      |                                        |  |  |  |

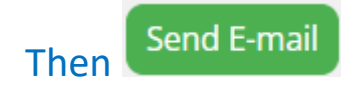

When finished click Back to Secretary Menu.